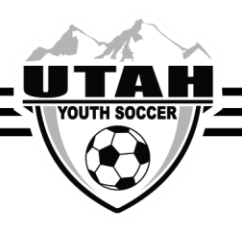

## Uploading Your Concussion Certificate in Affinity

- 1. Log into your UYSA account
- 2. Click the green View Details button to ensure that you have selected your account (there will be a red outline)
- 3. Click on the Certificates tab below your account

| Family Members:<br>Click a family members portrait to view their information.                  |              |                                                                       |              |                                                                         |        |                   |
|------------------------------------------------------------------------------------------------|--------------|-----------------------------------------------------------------------|--------------|-------------------------------------------------------------------------|--------|-------------------|
| Coaches<br>Account                                                                             |              | Family Member<br>Account                                              |              | Family Member<br>Account                                                |        |                   |
| Vew Details<br>- Update Hites -<br>Print Documents<br>- Wew Payments -                         |              | Unix Datas<br>Update Photo<br>- Print Decements -<br>- Wew Payments - |              | Vine Oxea<br>Update Photo<br>- Print Thecomodik -<br>- View Paryments - |        | 0<br>10 -<br>12 - |
| Personal Info                                                                                  | App leations | Details                                                               | Certificates | Teams                                                                   | Events | Referce Schedules |
| Certificates<br>If you have evaluate certificates, dick on the image is uploed or view a file. |              |                                                                       |              |                                                                         |        |                   |
| Citizen Lained                                                                                 |              |                                                                       |              |                                                                         |        |                   |

- 4. Click on the concussion certificate box. A new window will populate
- 5. Click Choose File
- 6. Select your concussion certificate file
- 7. Click the green Upload Image box